## 地図の見かた

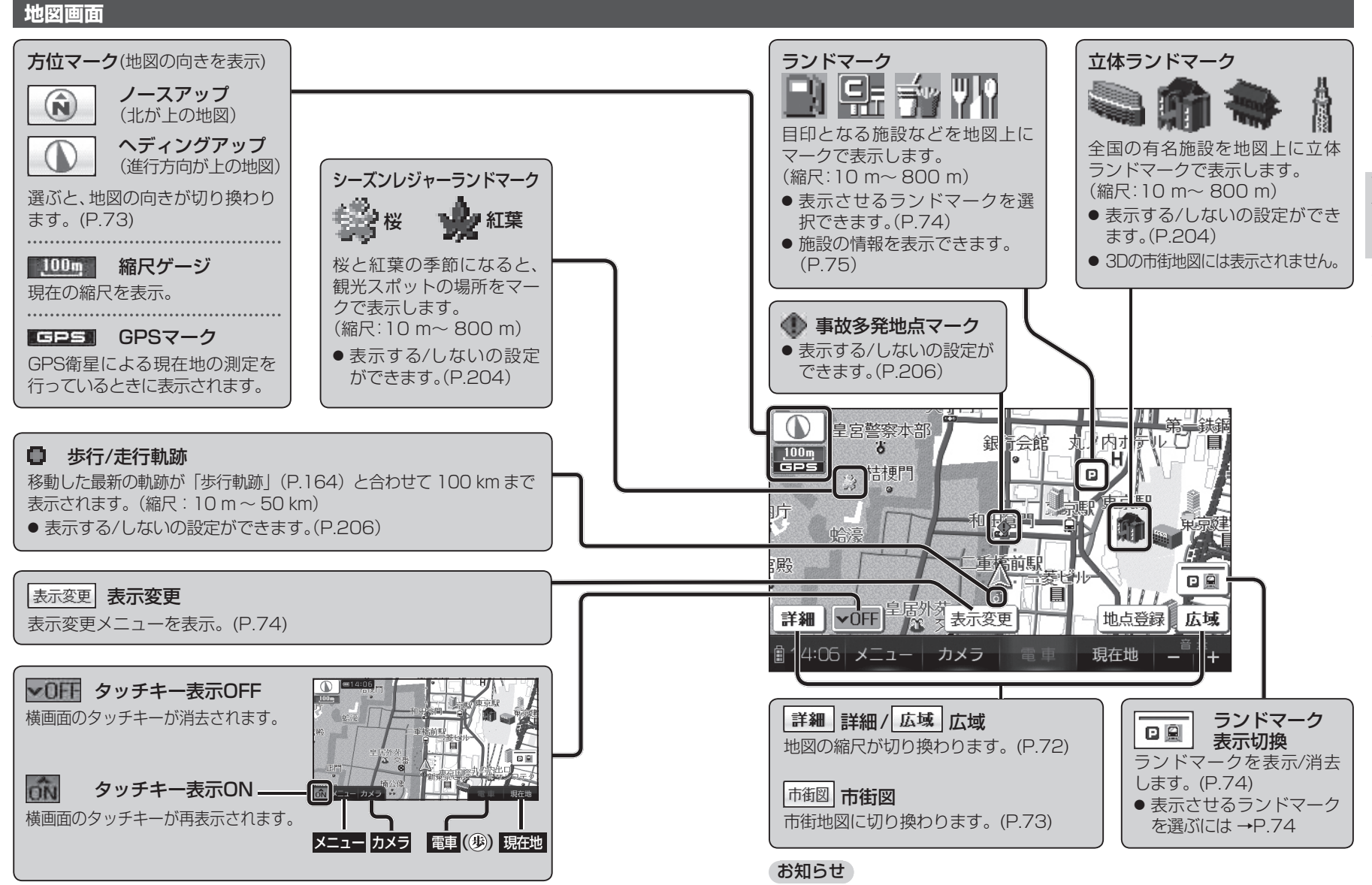

● 縮尺によっては、地図上の文字が重なって表示されます。 読みづらい場合は、地図の文字幅(P.208)または縮尺を変更してください。65